## 查詢筆記型電腦的 MAC 位址

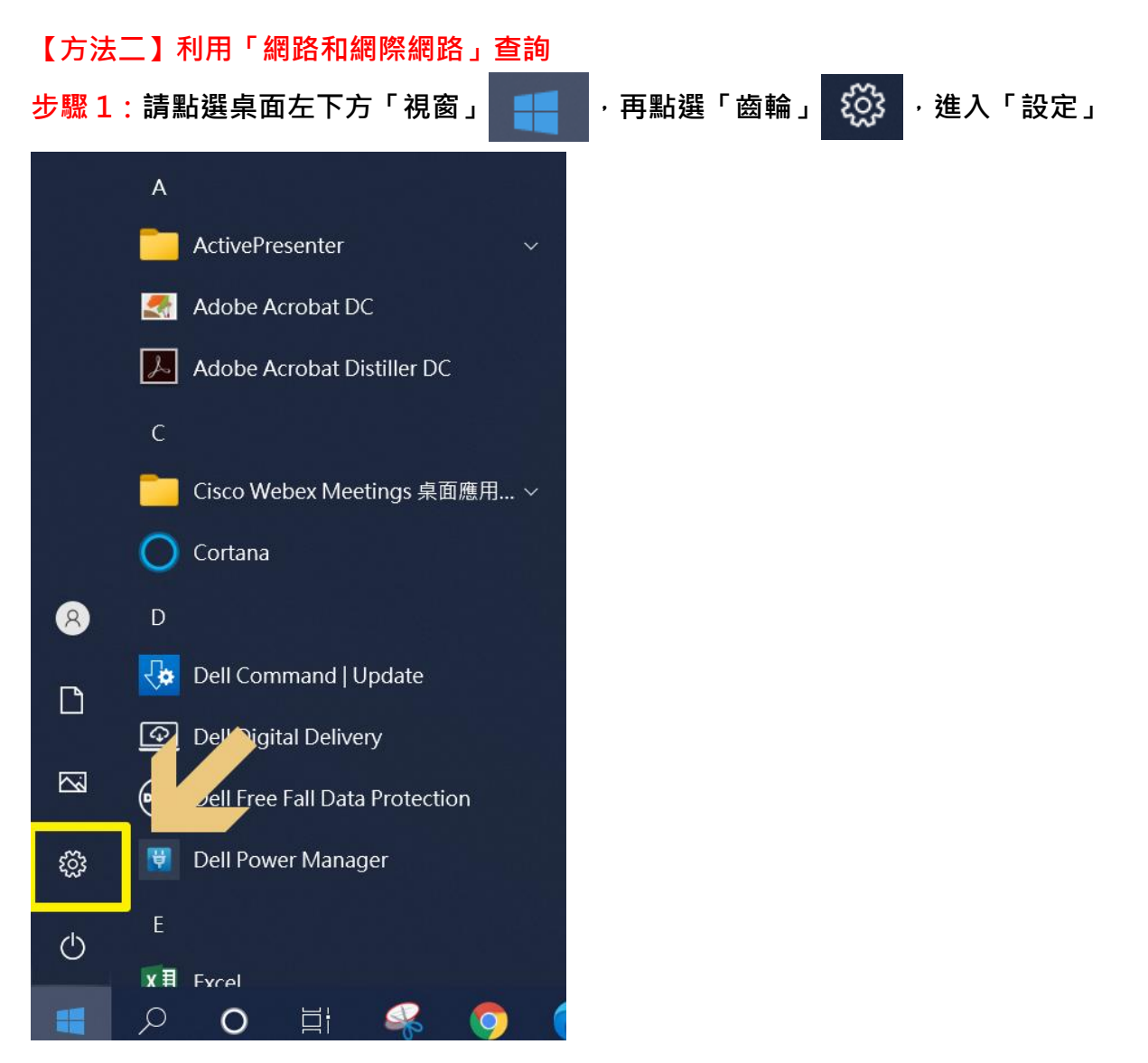

## 步驟2:請點選「網路和網際網路」

|                       |                                    |   | 尋找設定                         |   | ۹                                     |         |                           |
|-----------------------|------------------------------------|---|------------------------------|---|---------------------------------------|---------|---------------------------|
| <b>二</b> 系約<br>顯示     | <b>统</b><br>示器、音效、通知、電源            |   | <b>裝置</b><br>藍牙、印表機、滑鼠       |   | <b>電話</b><br>連結您的 Android、iPhone      |         | 網路和網際網路<br>Wi-Fi、飛航模式、VPN |
| <b>子</b> 個)<br>背景     | 人 <b>化</b><br>景、鎖定畫面、色彩            |   | <b>應用程式</b><br>解除安裝、預設值、選用功能 | 8 | <b>帳戶</b><br>您的帳戶、電子郵件、同步設<br>定、工作、家庭 | 。<br>A字 | <b>時間與語言</b><br>語音、地區、日期  |
| び<br>が<br>し<br>様<br>マ | <b>戲</b><br>ox Game Bar、擷取、遊戲<br>式 | Ģ | <b>輕鬆存取</b><br>朗讀程式、放大鏡、高對比  | Q | <b>搜尋</b><br>尋找我的檔案、權限                | ≙       | <b>隱私權</b><br>位置、相機、麥克風   |
| C 更新<br>Wir           | <b>新與安全性</b><br>ndows Update、復原、備份 |   |                              |   |                                       |         |                           |

步驟 3:依序逐一點選「Wi-Fi」→「硬體內容」→並將下方的隨機硬體位址「關閉」

| ← 設定        |                                      |  |  |  |  |
|-------------|--------------------------------------|--|--|--|--|
| <b>命</b> 首頁 | Wi-Fi                                |  |  |  |  |
| 尋找設定 ク      | Wi-Fi                                |  |  |  |  |
| 網路和網際網路     | 開啟                                   |  |  |  |  |
|             | NTSH_MAC<br>已連線,開放                   |  |  |  |  |
|             | 顯示可用的網路                              |  |  |  |  |
| 🖟 Wi-Fi     | 硬體內容                                 |  |  |  |  |
| 12 乙太網路     | 管理已知的網路                              |  |  |  |  |
| 龠 撥號        | 隨機硬體位址                               |  |  |  |  |
| ∞ VPN       | 使用隨機硬體位址來讓其他人在您連線到不同的 Wi-Fi 網路時更難以追蹤 |  |  |  |  |
| ₯ 飛航模式 3    | 心的'但且。此成正曾甚用主新建脉。                    |  |  |  |  |
| (山) 行動熱點    | 使用随機硬體位址<br>副閉<br>副閉                 |  |  |  |  |

步驟 4:依找到「實體位址(MAC)」,後面由英文與數字組成的 6 組位址,即是設備的 MAC 位址。

注意事項:

(1)填表時請以冒號:半形分隔,不要用減號-

(2)範例格式「 8D:01:B6:14:A7:C9 」

(3)英文字母均為大寫,請注意數字 8 和字母 B,沒有字母 O,只有數字 0 (零)

| 命 Wi-Fi     |                                            |  |  |  |  |
|-------------|--------------------------------------------|--|--|--|--|
| 屬性          |                                            |  |  |  |  |
| 製造商:        | Qualcomm Communications Inc.               |  |  |  |  |
| 描述:         | Qualcomm QCA9377 802.11ac Wireless Adapter |  |  |  |  |
| 驅動程式版本:     | 12.0.0.953                                 |  |  |  |  |
| 實體位址 (MAC): | D855                                       |  |  |  |  |
| 複製          |                                            |  |  |  |  |
|             |                                            |  |  |  |  |